## Microsoft Word Inserare Tabele

### Inserarea unui tabel

- Crearea unui tabel poate fi efectuată în mai multe moduri
- 1.Se poziționează cursorul în document în poziția unde trebuie inserat tabelul și se activează opțiunea din meniul Insert/table/Insert table

π Ω

- În rezultat apare fereastra Insert Tabel, unde înscriu
- Numărul de coaloane ale tabelului-Number of columns
  - Si numprul de rânduri-Number of rows

tigol Spreadl/wet
 Oart Tables

|         | Insert Table                          | ?          | ×       |
|---------|---------------------------------------|------------|---------|
|         | Table size                            |            |         |
|         | Number of <u>c</u> olumns:            | 5          | -       |
|         | Number of <u>r</u> ows:               | 2          | -       |
|         | AutoFit behavior                      |            |         |
|         | Fixed column width:                   | Auto       | <b></b> |
| <i></i> | Auto <u>F</u> it to contents          |            |         |
| _/      | <ul> <li>AutoFit to window</li> </ul> |            |         |
|         | Remember dimensions                   | for new ta | bles    |
|         | ОК                                    | Can        | cel     |

în caseta Fixed column width (Lăţime fixă a coloanei) se stabileşte lăţimea tabelului.

Optiunea Automat permite ca lăţimea tabelului să fie egală cu a paginii, coloanele având dimensiunile egale.

### Inserarea unui tabel

- 2.Se poziționează cursorul în document, în poziția unde trebuie inserat tabelul și se efectuează un clic pe meniul Insert, opțiunea Table
- Cu ajutorul mouse-lui se stabilesc dimensiunile tabelului.
- După ce a fost creat tabelul, utilizatorului îi rămâne să introducă datele în tabel.
- Pentru a introduce date într-o celula, trebuie poziționat cursorul contextual în celula respectivă.
- Pentru trecerea dintr-o celulă în alta a tabelului pot fi utilizate tabele direcționale(4 taste săgeți sau tasta Tab sau celula în care se dorește de a înscrie date trebuie indicată cu ajutorul mouse-ului

| -                                              | Seaments - Microsoft Ments Product Activition Failed)                                                                                                    |                                                                                                    |
|------------------------------------------------|----------------------------------------------------------------------------------------------------|----------------------------------------------------------------------------------------------------|
| Insert Page Layout References M                | allings Review View                                                                                                    |                                                                                                    |
| Table Picture Clip Shapes SmartArt Ch<br>Art - | Bookmark     Bookmark     Bookmark     Bookmark     Bookmark     Bookmark     Bookmark     Drage Number *     Links     Header #LFooter     Text     Box -     Text     Text     Text     Box -     Text     Text                                                                                                    | π Equation +<br>Ω Symbol +                                                                                                    |
|                                                | ne i ne sa ne ni ne s <b>e se</b> inclu in exe se con locare des tre                                                                                                    | <u> </u>                                                                                                    |
|                                                |                                                                                                    |                                                                                                    |
|                                                |                                                                                                    |                                                                                                    |
|                                                |                                                                                                    |                                                                                                    |
|                                                |                                                                                                    |                                                                                                    |
|                                                |                                                                                                    | _                                                                                                    |
| jnsert Table_                                  |                                                                                                    |                                                                                                    |
| 🔄 Draw Table                                   |                                                                                                    |                                                                                                    |
| Tent to Tuble-                                 |                                                                                                    |                                                                                                    |
| Excel Spreadsheet                              |                                                                                                    |                                                                                                    |
|                                                | Insert Page Layout References M<br>Table Picture Clip Shapes SmartArt Cha<br>Art -<br>Art -<br>Datable District Cha<br>Art -<br>District Cha<br>District Cha | Documenti - Microsoft Workt Product Activity on Falled   Insert Page Layout References Mailings Resiew View   Plate Image Image |

### Desenarea unui tabel

- La activarea butonului Draw Table cursorul ia forma unui creion cu ajutorul căruia desenează tabelul.
- Butonul Eraser poate fi utilizat pe post de radieră. Butonul  $\bullet$ Shading Color se utilizează pentru a aplica un fundal o anumită culoare pentru celule sau pentru întregul tabel

| W G 7 . O . Dorbenent                                                                                                    | <ul> <li>Manual Resources Philippine Administration Contents; 1</li> </ul> | Table Yools                                                                                                    |                                            |                                                                                                    |
|----------------------------------------------------------------------------------------------------|----------------------------------------------------------------------------|----------------------------------------------------------------------------------------------------|--------------------------------------------|----------------------------------------------------------------------------------------------------|
| Key         Mamme         Insurf         Page L           Stratefield         Free L         Free L         Free L           Tutal Page L         Last C (Harrs         Last C (Harrs           Standard Page L         Standard C (Harrs         Standard C (Harrs           Table or /e         Standard Page L         Standard C (Harrs | Ayout References blaitings Resident View                                   | Design Liquid<br>Charling -<br>Control -<br>Control -<br>Contro | Pen Calor + Prent Partie File file file de | n lista derulanta <i>Line Style</i> poate<br>selectat stilul liniilor utilizate in<br>senarea tabelului                                       |
|                                                                                                    |                                                                            |                                                                                                    |                                            | in lista<br>erulanta <i>Line</i><br><b>reight</b> se<br>electeaza grosimea,<br>ar utilizand<br>utonul <i>Pen Color</i> –<br>uloarea acesteia. |

### Desenarea unui tabel

- Utilizarea stilurilor de tabel
- După inserarea unui tabel, acesta poate fi formatat utilizând stilurile de tabel astfel:
- -click în tabel pe care dorim să-l formatăm;
- -din fila **Design,** grupul Tabel Tools, alegem stilul de tabel dorit
- Prin plasarea mouse-ului deasupra fiecărui stil de tabel perfomatat, putem examina cum se va afișa tabelul

| W 2 7 - U +                                                                             | Foodda<br>Fage Lavoid - F  | udaes - Microsoft<br>Ieterences Ma | Word<br>lines Revie | w trew            | Design | Second :  |       |
|-----------------------------------------------------------------------------------------|----------------------------|------------------------------------|---------------------|-------------------|--------|-----------|-------|
| Header Row P First C     Total Row Last Co     Banded Rows Bande     Toble Style Option | clumn<br>clumn<br>d Column |                                    | Table 1             |                   |        | Shading * | Vs.pt |
|                                                                                         | Joint 1                    |                                    | and first           | ant supering - Ho |        |           | P6    |
| 8                                                                                       | EwideFewidefs              | 52                                 | 111                 | BL                | 112    | 113       |       |
|                                                                                         |                            |                                    |                     |                   |        |           |       |

# Lucrul în tabel

- Dimensiunile liniilor și coloanelor se pot modifica prin poziționarea cursorului pe linia rândului sau coloanei, iar atunci când acesta se transformă în săgeată se trage spre exterior(pentru mărire) sau interior(pentru micșorare)
- Selectarea tabelului se face prin poziționarea cursorului mouse-ului în colțul din stânga și se face clic pe
  - Selectarea unei linii(coloane) se face prin poziționarea cursorului în dreptul liniei(coloane) iar când acesta se transformă în săgeată se face cluc pe aceasta.

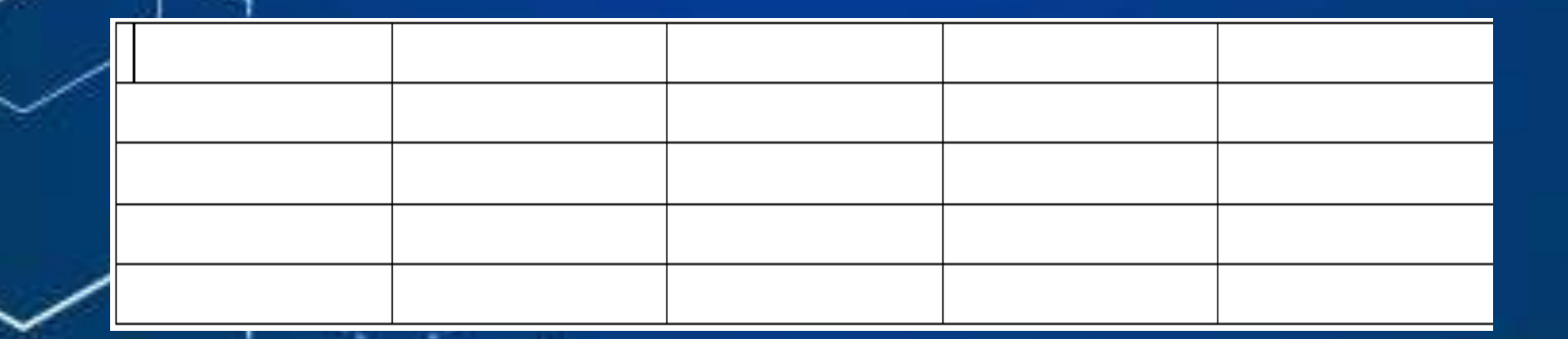

## Lucrul în tabel

- Selectarea se poate face și din meniul Table-Tools-tab Layout-opțiunea Select:
- Table-selectează tabelul
- Row-selectează linia în care e poziționat cursorul
- Column-selectează coloana în care e poziționat cursorul
- <u>Cell-selectează celula în care e poziționat cur</u>sorul

| Image       Horne       Image       Levice       New       Design       Levice       Design       Levice       Levice       Levice <thlevice< thr="">       Levice       Levice       &lt;</thlevice<>                                                                                                    | 🖅 🖬 🤭 - 😋 🕒 D scument1 - M                                                                                                    | Icrosoft Word (Product Activation Failed)                                                    | Table Tools                                                                                                    |                                                                       | - 0 ×                                                                                          |
|----------------------------------------------------------------------------------------------------|----------------------------------------------------------------------------------------------------|----------------------------------------------------------------------------------------------|----------------------------------------------------------------------------------------------------|-----------------------------------------------------------------------|------------------------------------------------------------------------------------------------|
| Select Culum       Image: Left       Image: Left | File Home Insert Page Layout                                                                                                    | References Mailings Review Vie                                                               | Design Layout                                                                                                    |                                                                       | a 🕜                                                                                            |
|                                                                                                    | Y Select         Y         Y< | int Below III Merge Cells<br>Int Left III Split Cells<br>AutoPit III Split Table<br>IS Merge | Distribute Rows     Distribute Columns     Cell vize                                                                                                    | Text Cell<br>Cell Cell<br>Cell Cell<br>Cell Cell<br>Cell Cell<br>Sort | <ul> <li>Repeat Header Rows</li> <li>Convert to Text</li> <li>Formula</li> <li>Data</li> </ul> |
|                                                                                                    | Select Table                                                                                                    | 1 2 <u>m</u> 2                                                                               | and the second second sec |                                                                       | · · · · · · · · · · · · · · · · · · ·                                                          |
|                                                                                                    |                                                                                                    |                                                                                              |                                                                                                    |                                                                       |                                                                                                |
|                                                                                                    |                                                                                                    |                                                                                              |                                                                                                    |                                                                       |                                                                                                |
|                                                                                                    |                                                                                                    |                                                                                              |                                                                                                    |                                                                       |                                                                                                |
|                                                                                                    |                                                                                                    |                                                                                              |                                                                                                    |                                                                       |                                                                                                |
|                                                                                                    | · · · · · · · · · · · · · · · · · · ·                                                                                                    |                                                                                              |                                                                                                    |                                                                       |                                                                                                |
|                                                                                                    |                                                                                                    |                                                                                              |                                                                                                    |                                                                       |                                                                                                |
|                                                                                                    | -                                                                                                    |                                                                                              |                                                                                                    |                                                                       |                                                                                                |
|                                                                                                    |                                                                                                    |                                                                                              |                                                                                                    |                                                                       |                                                                                                |
|                                                                                                    |                                                                                                    |                                                                                              |                                                                                                    |                                                                       |                                                                                                |
|                                                                                                    | •                                                                                                    |                                                                                              |                                                                                                    |                                                                       | •                                                                                              |

Pentru a adăuga rânduri/coloane într-un tabel existent se activează meniul • Table Tools)clik în interiorul tabelului.

| Insert Above –<br>pentru a insera un<br>rand inaintea<br>randului cu cursor;                                                                                                    | Insert Below –<br>pentru a insera un<br>rand dupa randul cu<br>cursor.                                                                                                    | <i>Insert Left</i> – pentru a<br>insera o coloana la stanga<br>de coloana in care se afla<br>cursorul contextual;                                                                                                    |                                                                                                    |
|----------------------------------------------------------------------------------------------------|----------------------------------------------------------------------------------------------------|----------------------------------------------------------------------------------------------------|----------------------------------------------------------------------------------------------------|
| W. W. 7 . 7 . 1                                                                                                    | A Manual Association Facility Transfer Transfer                                                                                                    |                                                                                                    | and the second second s |
| A Select     August     August     Augu | Cartonerces         Materials         Fill on tar         Efficiency         Efficiency         Effici | Algoring of Algoring of A | Insert Right – pentru<br>a insera o coloana la<br>dreapta de coloana cu<br>cursor;                                                                                                    |
|                                                                                                    |                                                                                                    |                                                                                                    |                                                                                                    |
|                                                                                                    |                                                                                                    |                                                                                                    | •••••                                                                                                    |

• Pentru a efectua operațiunile de ștergere se activează Table/Delete:

Delete Cells – pentru a sterge una sau mai multe celule

**Delete** *Table* – pentru a sterge intreg tabelul, cursorul contextual trebuie plasat in tabelul ce urmeaza a fi sters. Delete Columns – pentru a sterge coloanele tabelului. Pentru a sterge o singura coloana atunci,trebuie pozitionat cursorul contextual in aceasta. Daca, insa este necesar de a sterge mai multe coloane, atunci este necesar ca acestea sa fie selectate.

| File Home                                           | Insert Page Layout Refer                                   | ences Mailings                            | Review View Dec                | ign Layout                             |                                                             | n (                          |
|-----------------------------------------------------|------------------------------------------------------------|-------------------------------------------|--------------------------------|----------------------------------------|-------------------------------------------------------------|------------------------------|
| ) Select -<br>View Gridlines<br>Properties<br>Table | Delete<br>Above insert Left<br>insert Left<br>insert Right | Merge Cells<br>Split Cells<br>Split Table | AutoFit 22 2.22 €<br>Cell Size | Distribute Rows     Distribute Columns | Test Cell<br>al sel sel sel pricetion Margins.<br>Alignment | Sort Growing Convert to Text |
| ] [ ]                                               | P Delete Columns                                           | - 7.5m (+ +                               | 1                              |                                        |                                                             | · · · · · / · · · · /        |
| -                                                   | 🥐 Delete Bows                                              |                                           |                                |                                        |                                                             |                              |
|                                                     |                                                            | ]                                         | randurile ta                   | abelului.                              | -                                                           |                              |
|                                                     |                                                            |                                           |                                |                                        |                                                             |                              |
|                                                     |                                                            |                                           |                                |                                        |                                                             |                              |

- Este posibilă unirea a două sau mai multe celulte-Merge Cells(Îmbinare celule)
- Se selectează celulele care necesită a fi unite și apoi se utilizează comanda Table Tools/Layout/Merge Cells, sau click dreapta pe celulele selectate și opțiunea Merge C

| ells     bourneut Mound Weith Hould Activitien Table Teels     bourneut References Makingt Review View Design Layout                                                                                                    | B I Series                                         |
|----------------------------------------------------------------------------------------------------|----------------------------------------------------|
| Image: State of the state of the state o | Cut     Cut     Copy     Paste Options:     Insert |
| Will 47 + U     =     Documents: Microsoft Word Product Activition Facted:     Table Tools     -     -     X       Film     Home insert: Page Layout: References Makingt Review View     Derign     Layout     =     •     •                                                                                                    | incart 8                                           |
| < Select * 🙀 🗰 🛱 insert Below 🕮 Marge Calls 🔤 5) 0.14" : # Distribute Room 💆 🖄 🐴 🧛 🖓 Report Header Room                                                                                                    | Delete Cells<br>Selegt                             |
| Wew Girdlines     Image: Convert to Text       Delate     Image: Convert to Text       Delate     Image: Convert                                                                                                    | Merge Cells      Rorders and Shading               |
| L R 1 1 Merge Cells 1 4 8 5 6 8 7 0<br>Merge the selected cells into one<br>cell                                                                                                    | Cell Alignment  AutoFit                            |
|                                                                                                    | Table Properties                                   |

- <u>O celulă poate fi împărțită în mai multe</u> utilizând comanda <u>Tables</u> <u>Tools/Layout/Split Cells</u> sau click dreapta pe celula selectată și alegere <u>Split Cells (scindare celule).</u>
- În fereastra care apare ca rezultat ce indică în câte rânduri și coloane trebuie împărțită celula selectată

| Docume<br>Insert Page Layout Re                                     | nt1 - Microsoft W<br>erences Maili | lord langs Review                        | Viev         | v Design | netteolo<br>Layout  |        |   |
|---------------------------------------------------------------------|------------------------------------|------------------------------------------|--------------|----------|---------------------|--------|---|
| Insert Below<br>Hete Insert<br>Above Insert Right<br>Rows & Columns | Split Cells                        | 0.18"<br>0.92"<br>AutoFit *<br>Cell Size | : ##<br>: ## |          | Text<br>Direction M | Cell   |   |
| Split Cells Number of golum Number of golum Number of golum         | ? ×<br>ns: 3 ♀<br>2 ♀              | / [Щ≦ · 3 · ;                            |              | - 4 [1   | <u> </u>  ····5··   | - 1983 | Ð |
| ОК                                                                  | Cancel                             |                                          |              |          |                     |        |   |

## Formatarea datelor tabelului

- Formatarea datelor unui tabel poate fi efectuată la fel ca și formatarea oricărui text.
- Doar ca în cazul datelor tabelelor mai sunt adăugate câteva opțiuni.
- Pentru alinierea textului într-o celulă
- -Align top left/Align top center/align top right

wefdxxxxwefd

wef

- -Align center left/Align center/Align center right.
  - -Align bottom left/Align bottom center/Align bottom center

| Insert  | Docun<br>Page Layout F                                              | ment1 - Micros<br>References                        | soft Word<br>Mailings | Review                                   | View | Design                               | Layout                         |                  | -        |     |
|---------|---------------------------------------------------------------------|-----------------------------------------------------|-----------------------|------------------------------------------|------|--------------------------------------|--------------------------------|------------------|----------|-----|
| Delete  | Insert Belo<br>Insert Left<br>Above III Insert Righ<br>ws & Columns | w Merge<br>Split C<br>Split Ti<br>Split Ti<br>Merge | Cells                 | 0.18"<br>1.13"<br>AutoFit *<br>Cell Size |      |                                      | Text Cell<br>Direction Margins | di≊<br>Data<br>* |          |     |
| 1 * * * | · · · · · · · · · · · · · · · · · · ·                               | · · · Jan · ·                                       | 1 * * * 2             | [篇] * 1 *                                | - 1  | Align Top<br>Align text<br>the cell. | Left<br>to the top left corn   | er of            | · i · {靈 | 6 1 |
|         | Fwdde                                                               |                                                     |                       | -                                        |      |                                      |                                | 1                |          |     |

### Formatarea datelor tabelului

- -În cadrul unei celule a tabelului poate fi modificată direcția de orientare a textului.
- În acest scop poate fi utilizată opțiunea Text Direction. În acest caz Word-ul va schimba automat direcția textului din cea obișnuită în una prestabilită.
- Dacă este necesară altă orientare poate fi poziționat cursorul pe celula respectivă este necesar de a activa butonul drept al mouse-ului și de selecta comanda Text Direction. În rezultat va fi deschis fereastra Text Direction-Table Cell de unde utilizatorul poate selecta orientarea datorită a textului în cadrul unei celule.

| Document1 - Microsoft Word                                                                                                    | Electronic -                                                                                                    | Text Direction - Table Cel | 1 7 X                       |
|----------------------------------------------------------------------------------------------------|----------------------------------------------------------------------------------------------------|----------------------------|-----------------------------|
| Insert Below     Image Cells     0.79°     Image Cells       Insert Left     Split Cells     Image Cells     Image Cells       Insert Right     Split Table     AutoFit *       olumns     Image Cell Size     Image Cell Size | Image: Second second second | Orientation<br>Text        | Preview<br>The qu           |
| ±                                                                                                    | Text Direction Change the text direction within the selected cells. Click the button multiple times to cycle through the available directions.                                                                                                    | Apply to:                  | dk brown<br>bs over<br>dog. |
| wefdxxxxxwefd<br>wef                                                                                                    |                                                                                                    | •                          | OK Cancel                   |

- Table Properties-permite stabilierea proprietăților unui tabel
- Se selectează tabelul, apoi click dreapta pe el și elegem opțiunea Table Proprieties
- Apare o fereastră cu 4 taburi: Table; Row, Column; Cell; Alt Text

| Table Properties               | ?          | ×   |         |              |                                                      | i.                                    |
|--------------------------------|------------|-----|---------|--------------|------------------------------------------------------|---------------------------------------|
| Table Row Column Cell Alt Text |            |     |         |              | Lațimea tabelului                                    | 1                                     |
| Size                           |            |     |         |              |                                                      | 1 1 1 1 1 1 1 1 1 1 1 1 1 1 1 1 1 1 1 |
| Preferred width: 0"            |            | ~   | A       | Alinie       | erea tabelului în pagină                             | ă                                     |
| Alignment                      |            | _   | (1      | stân         | ga, centru, dreapta)                                 |                                       |
|                                |            |     |         |              |                                                      |                                       |
| Left Center Bight              |            |     | A       | ranj         | area tabelului în pagin                              | iă în funcție                         |
| Text wrapping                  |            |     | d       | e te         | xtul cel înconjoară                                  |                                       |
|                                |            |     | (a<br>r | arou<br>none | nd = text în toate părți<br>= text la sfârșitul tabe | le<br>Iului)                          |
| <u>N</u> one <u>A</u> round    | Positionin | ig  | 9       | Seta         | re margini celule si                                 |                                       |
|                                |            |     | s       | spati        | ul dintre celule                                     |                                       |
| Borders and Shading            | Ontions    | Ľ   |         |              | A STANDARD AND A STANDARD                            | 0                                     |
|                                | options    |     |         | ptiu         | ni pentru chenare                                    |                                       |
| ок                             | Can        | cel |         | • • •        |                                                      |                                       |

### • Table Properties-Borders and shading

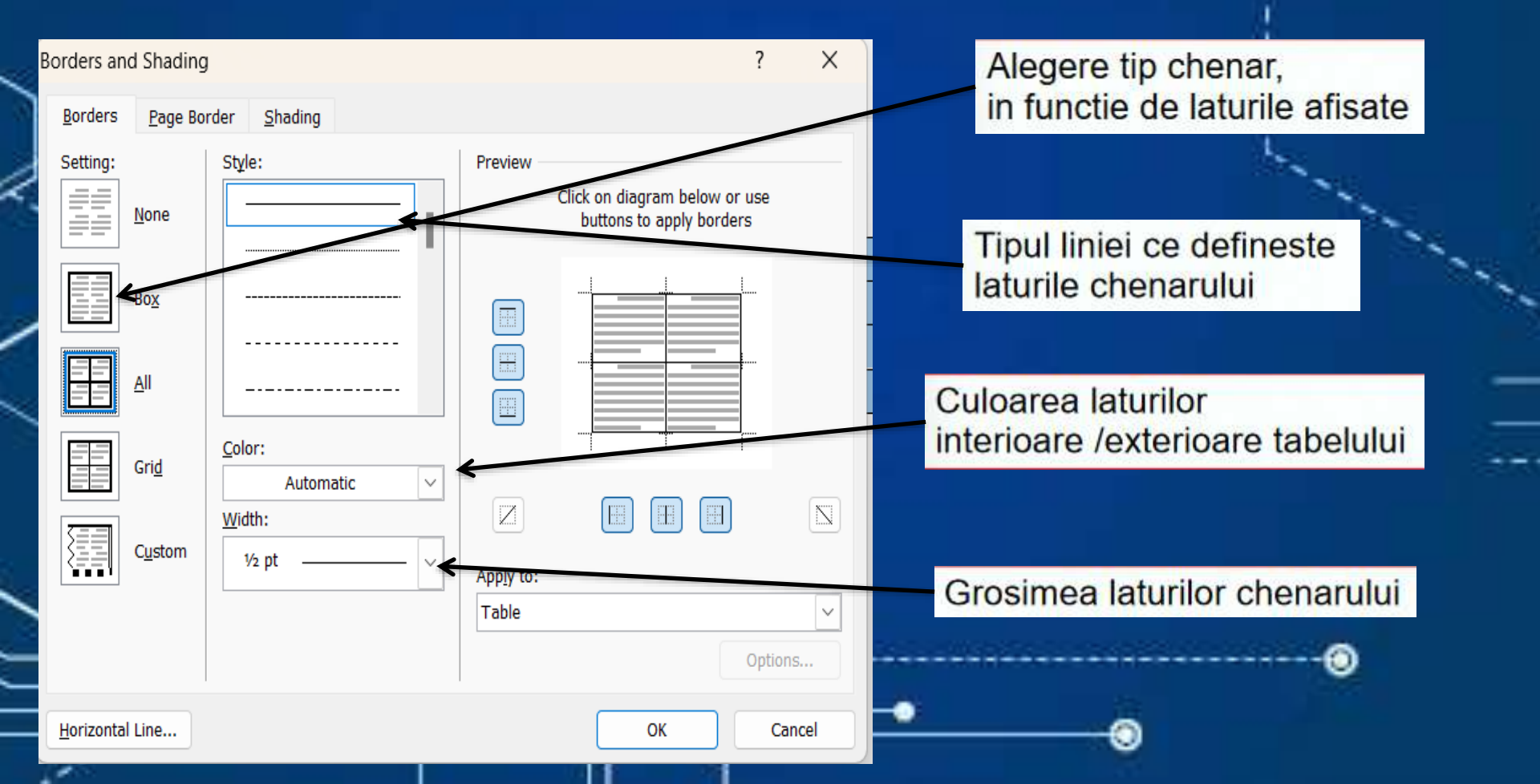

### Table Properties-Borders and shading

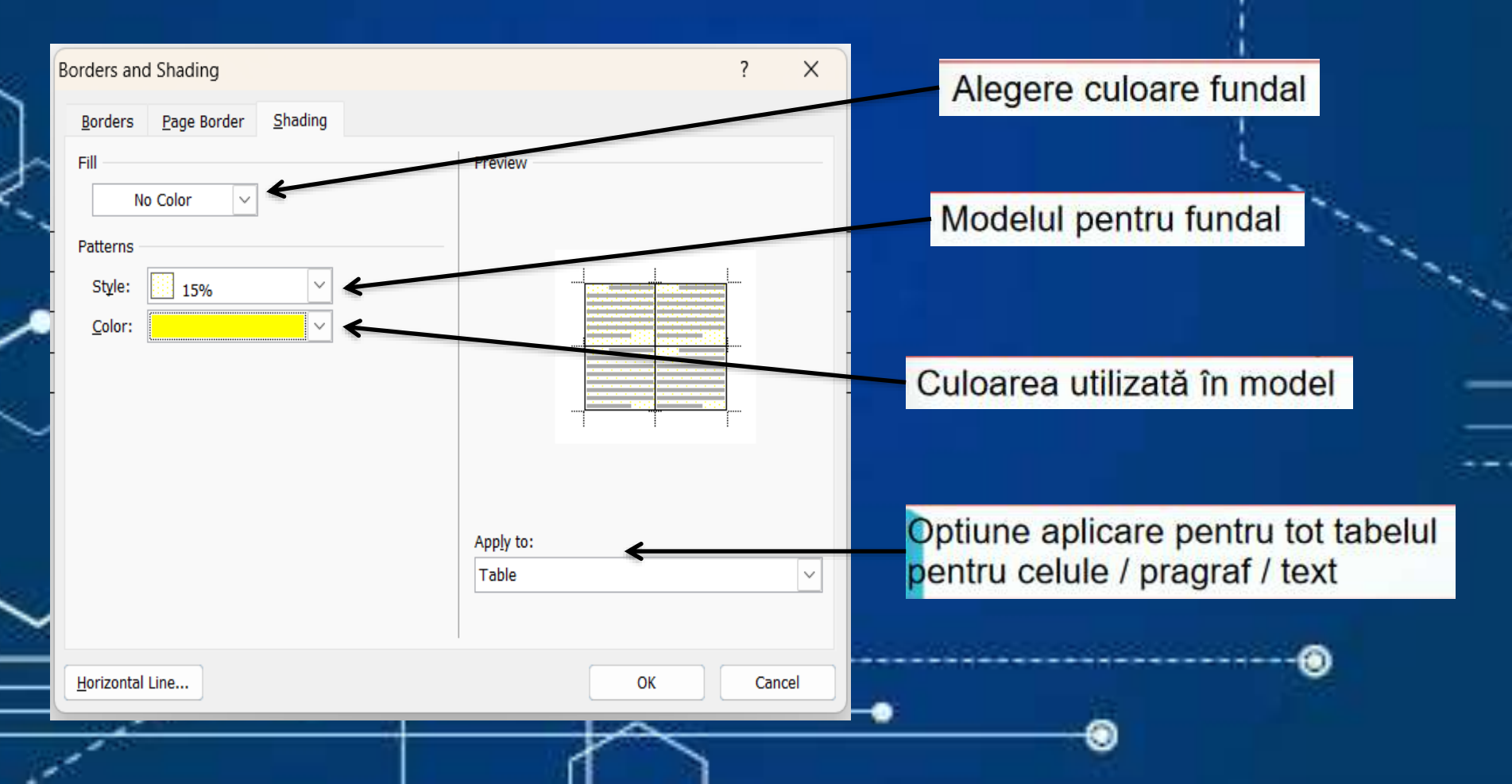

• Table Properties-permite stabilirea proprietăților unui tabel:

| Table Properties                                                                                                    | ? ×         |                            |
|----------------------------------------------------------------------------------------------------|-------------|----------------------------|
| Table     Row     Column     Cell     Alt Text       Columns 1-4:     Size       V     Preferred width:     1.66"     Measure in | n: Inches 🗸 | Specificare latime coloana |
| Previous Column     Next Column                                                                                                  |             |                            |
|                                                                                                    |             |                            |
| OH                                                                                                    | Cancel      | • •                        |

#### • Table Properties-permite stabilirea proprietăților unui tabel

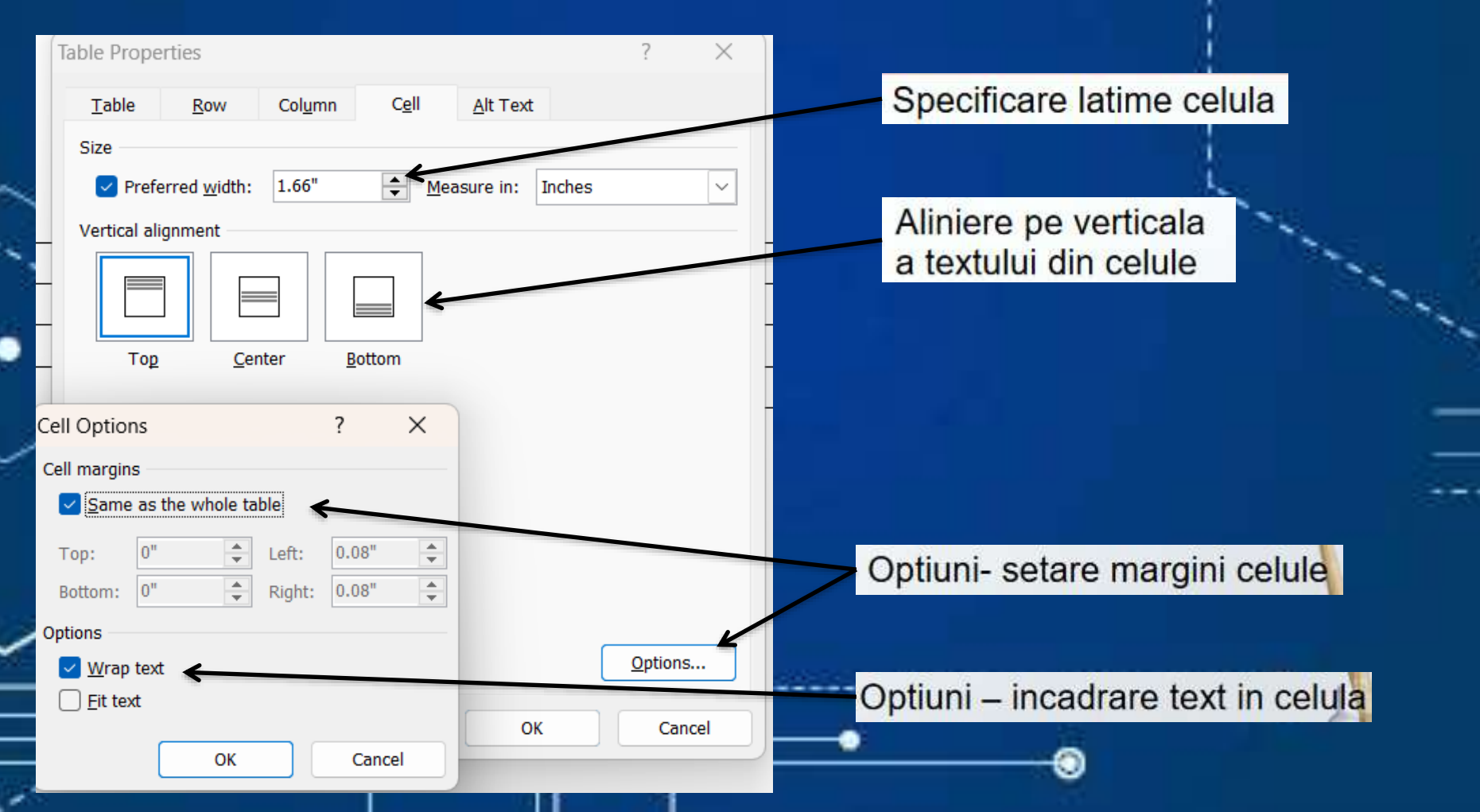

#### • Table Properties-permite stabilirea proprietăților unui tabel

| Table Properties                                                                                               | ?        | ×   |                                                                                  |
|----------------------------------------------------------------------------------------------------|----------|-----|----------------------------------------------------------------------------------|
| Table Row Column Cell Alt Text                                                                                 |          |     | Specificare inaltime rand                                                        |
| Rows 1-4:<br>Size<br>Specify height: 0" Row height is:<br>Options                                              | At least |     |                                                                                  |
| Allow row to break across pages     Repeat as header row at the top of each page     Previous Row     Next Row |          |     | Permite ca un rand, sa se continue pe pagina urmatoare                           |
|                                                                                                    |          |     |                                                                                  |
|                                                                                                    |          |     | Repetare primul rand (cap de tabel)<br>pe toate paginile pe care se afla tabelul |
|                                                                                                    |          |     |                                                                                  |
| ОК                                                                                                    | Can      | cel |                                                                                  |
| 1                                                                                                    |          |     |                                                                                  |

- Împărțirea unui tabel în două tabele se face în felul următor:
- Se poziționează cursorul în rândul de unde trebuie să înceapă tabelul doi și se activează comanda Table Tools
- /Lavout/Split table

| Image: Split Split Split Calls     AddSPR     Call Split Calls     Eff Dutribute Rows       Image: Split Calls     Split AddSPR     Call Wedth     Let"     Eff Dutribute Rows       Image: Split Calls     Split Table     Call State     Image: Split Calls       Image: Split Calls     Split Table     Call State     Image: Split Calls       Image: Split the table     Image: Split the table     Image: Split the table       Image: Split the table     Image: Split the table     Image: Split the table                                                                                                    | Image: State of the state of the state o                  |      |
|----------------------------------------------------------------------------------------------------|----------------------------------------------------------------------------------------------------|------|
| Cells Cells Cells     Cells Cells     Cells Cells     Cells Cells     Cells Cells     Cells Cells     Cells Cells     Cells Cell     Cells Cells     Cells Cell     Cells Cells     Cells Cells     Cells Cells     Cells Cells     Cells Cells     Cells Cells     Cells Cells     Cells Cells     Cells Cells     Cells Cells     Cells Cells     Cells Cells     Cells Cells     Cells Cells     Cells Cells     Cells Cells     Cells     Cells Cells     Cells     Cells Cells     Cells     Cells Cells     Cells     Cells     Cells Cells     Cells     Ce | All all all percent for the set of the set of the set o | -4   |
| Split Table     Split to tables.     The selected row will become the first row of the rew table.                                                                                                    |                                                                                                    | 2    |
| Split the sable into two tables. The selected row will become the first row of the new table.                                                                                                    |                                                                                                    |      |
| The selected row will become the<br>first row of the new table.                                                                                                    |                                                                                                    |      |
| nnst row of the rew table.                                                                                                    |                                                                                                    |      |
|                                                                                                    |                                                                                                    |      |
|                                                                                                    |                                                                                                    |      |
|                                                                                                    |                                                                                                    |      |
|                                                                                                    |                                                                                                    |      |
|                                                                                                    |                                                                                                    |      |
|                                                                                                    |                                                                                                    |      |
|                                                                                                    |                                                                                                    |      |
| . <del>).</del>                                                                                                    |                                                                                                    |      |
|                                                                                                    |                                                                                                    |      |
|                                                                                                    |                                                                                                    |      |
|                                                                                                    |                                                                                                    |      |
|                                                                                                    |                                                                                                    |      |
|                                                                                                    |                                                                                                    | <br> |
| -0 /                                                                                                    |                                                                                                    |      |
|                                                                                                    |                                                                                                    |      |
|                                                                                                    |                                                                                                    |      |

#### Pentru a fixa dimensiunile coloanelor și rândurilor poate fi activat Table Tools/AutoFit AutoFit to Contents

| W     I     7     0     2     Deconnent of the second second secon | Altrosoft Word, Roduct Activities failed<br>at References Malings Review View<br>art Belaw Marge Cells<br>art Right Eells<br>art Right Split Cells<br>AutoFit Center<br>19 AutoFit Center<br>19 AutoFit Center | Table Tools | Text Cell<br>Direction Margins<br>Mignment<br>Costa<br>1<br>1<br>1<br>1<br>1<br>1<br>1<br>1<br>1<br>1<br>1<br>1<br>1<br>1<br>1<br>1<br>1<br>1<br>1 | X<br>Ripes<br>t | po       | otrivirea<br>ntinutul | automa<br>celulel  | ata la<br>or;                               |                |
|----------------------------------------------------------------------------------------------------|----------------------------------------------------------------------------------------------------|-------------|----------------------------------------------------------------------------------------------------|-----------------|----------|-----------------------|--------------------|---------------------------------------------|----------------|
| Text                                                                                                    | Tabel                                                                                                    | ABC         | Coloana                                                                                                    |                 | Text     | Tabel                 | ABC                | Coloana                                     |                |
| Text                                                                                                    | Tabel                                                                                                    | ABC         | Coloana                                                                                                    | •               | <b>~</b> | A<br>p<br>fa          | otrivire<br>ata de | t <b>o Windo</b><br>a automat<br>fereastra; | <b>w-</b><br>a |

- Table Tools/Layout/Cells Size/Distribute Rows
- Distribute Rows-rândurile selectate se vor fixa de aceiași dimensiune

| Mailings Review                                     | View Design Layout                     |                                                                        |                                     | W |   |
|-----------------------------------------------------|----------------------------------------|------------------------------------------------------------------------|-------------------------------------|---|---|
| Merge Split Split Aut<br>Cells Cells Table<br>Merge | oFit Green Width: 0.18" :<br>Cell Size | Distribute Rows                                                        | Text C<br>Direction Ma<br>Alignment |   |   |
| · · · · · · · · · · · · · · · · · · ·               | ····                                   | Distribute Rows                                                        | a 🖽 i 🖓 🤅                           |   | 1 |
| 199                                                 |                                        | Distribute the height of the<br>selected rows equally between<br>them. | 8                                   |   |   |
| Ewdde<br>Fewfdefcc<br>sfcsvc                        |                                        |                                                                        |                                     |   |   |
|                                                     |                                        |                                                                        |                                     |   |   |
| <b>,</b>                                            | 80                                     |                                                                        | Ewdde<br>Fewfdefcc<br>sfcsvc        |   |   |
|                                                     | L. J.                                  |                                                                        |                                     |   |   |
|                                                     | - × <                                  | /                                                                      | >                                   |   |   |
|                                                     |                                        |                                                                        |                                     |   |   |

- Table Tools/Layout/Cell Size/Distribute Rows
- Distribute Columns-coloanele selectate se vor fixa de aceiași dimensiune

| crosoft Word               |                |          | 10000    | TOOLS       |                                                      |                          |                               |
|----------------------------|----------------|----------|----------|-------------|------------------------------------------------------|--------------------------|-------------------------------|
| Mailings                   | Review         | View     | Design   | Layout      |                                                      | _                        |                               |
|                            |                | ₩        | E Height | :           | 1 Distribute Rows                                    |                          |                               |
| Merge Split<br>Cells Cells | Split<br>Table | AutoFit  | G Width: | :           | 📅 Distribute Column                                  |                          | Text Cell<br>Direction Margin |
| Merg                       | 2              |          | _        | Cell Size   |                                                      | Ali                      | gnment                        |
| · · · · · · · · ·          | 1. J. 1. 1. 1. | 1 1/11   | 1 2 1    | 1.1.1.1.1.1 | Distribute Columns                                   |                          | 1                             |
|                            |                |          |          |             | Distribute the width<br>selected columns eq<br>them. | of the<br>pually between |                               |
| Ewdo                       | le<br>data     |          |          |             |                                                      |                          |                               |
| rewi                       | Dercc          | _        |          |             |                                                      |                          |                               |
|                            |                |          |          |             |                                                      |                          |                               |
| wefd                       | xxxxxweft      | twet     |          |             | 12                                                   |                          |                               |
| -                          |                |          |          |             |                                                      |                          |                               |
| -                          |                |          | -        |             | No. 10                                               |                          | <u> </u>                      |
|                            |                | 1        | 14 C     |             |                                                      |                          |                               |
|                            |                | 1        | 192.0    |             |                                                      |                          |                               |
| -0                         | E.             | 34 L     |          |             | $\sim$                                               |                          |                               |
|                            |                | <u> </u> | -        | 2           |                                                      | 8                        |                               |
|                            | A              | _        | _        | _           |                                                      |                          |                               |
| 10 A. 40 A. 40             |                |          |          |             |                                                      | 10                       | 6                             |

| Ewdde         |  |  |  |
|---------------|--|--|--|
| Fewfdefcc     |  |  |  |
|               |  |  |  |
|               |  |  |  |
|               |  |  |  |
| wefdxxxxxwefd |  |  |  |
| wef           |  |  |  |
|               |  |  |  |
|               |  |  |  |

## Formatarea datelor tabelului

 Se pot seta marginile celulei sau spațiul dintre celule din fereastra Table Options afișată cu ajutorul Cell Margins din secțiunea Alignment din meniul Table Tools

| Documen                                                | t1 - Microsoft W                                   | ord           |            | Trible        | - Univite                |                   | _   |
|--------------------------------------------------------|----------------------------------------------------|---------------|------------|---------------|--------------------------|-------------------|-----|
| Page Layout Refe                                       | rences Mailir                                      | ngs Review    | View       | Design        | Layout                   |                   |     |
| Insert Below<br>Insert Left<br>Insert Right<br>Columns | Merge Cells<br>Split Cells<br>Split Table<br>Merge | 0.79*<br>     |            |               | Text Cr<br>Direction Mar | ell Dat<br>gins * | ta  |
| · · · · · · · ·                                        | ・ /興  ・・・・                                         | · · 2 [#] · I | Table Opt  | tions         |                          | 7                 | × – |
|                                                        |                                                    |               | Default ce | ell margins   |                          |                   | _   |
|                                                        |                                                    |               | Top:       | 0*            | 🗘 Left:                  | 0.08*             | -   |
| +<br>Ewdde                                             |                                                    | - T           | Bottom:    | 0*            | Bight:                   | 0.08*             |     |
| Fewfdefcc                                              |                                                    |               | Default ce | ell spacing   |                          |                   | _   |
|                                                        |                                                    |               | Allow      | v spacing bet | tween cells              | 0.25"             | ÷.  |
|                                                        | -                                                  |               | Options    |               |                          |                   |     |
|                                                        |                                                    |               | - Auto     | matically res | ize to fit conte         | ents              | 1   |
| wefdxxxxxw<br>wef                                      | efd                                                |               |            | [             | ок                       | Cance             | el  |
|                                                        |                                                    | ~             |            |               |                          | -                 |     |